2022年3月15日

株式会社 松 風

ホームページー部リニューアルに伴うキャッシュ削除のお願い

ホームページー部リニューアルに伴い、ご利用のブラウザ上にリニューアル前のホーム ページ情報(キャッシュデータ)が残っておりますと、表示崩れ等が発生する場合がございま す。お手数をお掛けし、大変申し訳ございませんが、表示崩れなどの症状が見られた場合は、 キャッシュデータを削除いただきますようお願い申し上げます。

<<キャッシュデータ(インターネットー時ファイル)の削除方法>> パソコンによる対応方法

■Internet Explorer の場合

(使用している Windows のバージョンにより多少異なる場合がございます。)

- 〔ツール〕メニューから〔インターネットオプション〕をクリック
- ・〔閲覧の履歴〕から〔削除〕をクリック
- ・〔インターネットー時ファイルおよび Web サイトのファイル〕にチェック、他の項目のチェックを外し、〔削除〕をクリック

■Microsoft Edge の場合

(使用している Windows のバージョンにより多少異なる場合がございます。)

- ・画面右上の〔設定など〕をクリックし、〔設定〕をクリック
- ・〔プライバシー、検索、サービス〕から〔クリアするデータの選択〕をクリック
- ・閲覧データの消去ウィンドウで [キャッシュされた画像とファイル] にチェック、他の項 目のチェックを外し、消去する期間を選択のうえ〔今すぐクリア〕をクリック

## ■Google Chrome の場合

- ・Google Chrome を開き、ウィンドウ右上のメニューから〔履歴〕→〔履歴〕をクリック
- ・履歴が表示されたら、左側のメニューから、〔閲覧履歴データの削除〕をクリック
- ・〔キャッシュされた画像とファイル〕にチェック、他の項目のチェックを外し、消去する 期間を選択のうえ〔データを削除〕をクリック

スマートフォンによる対応方法

■Android 端末 (標準ブラウザ) の場合

(使用している端末により多少異なる場合がございます。)

- ・ブラウザ内のメニューアイコンから〔設定〕をタップ
- ・〔詳細設定〕の〔プライバシー〕→〔閲覧履歴データを消去する〕の順にタップ
- ・〔データを消去する期間〕プルダウンから消去する期間を選択
- ・〔キャッシュされた画像とファイル〕にチェックし、〔データを消去〕をタップ

■Android 端末 (Chrome) の場合

- ・ブラウザ内のメニューアイコンから〔設定〕をタップ
- ・〔プライバシーとセキュリティー〕→〔閲覧履歴データの削除〕の順にタップ
- ・〔データを消去する期間〕プルダウンから消去する期間を選択
- ・〔キャッシュされた画像とファイル〕にチェックし、〔データを削除〕をタップ

## ■iPhone の場合

- ・ホーム画面から〔設定〕→〔Safari〕を選択
- ・〔履歴と Web サイトデータを消去〕をタップ

以 上